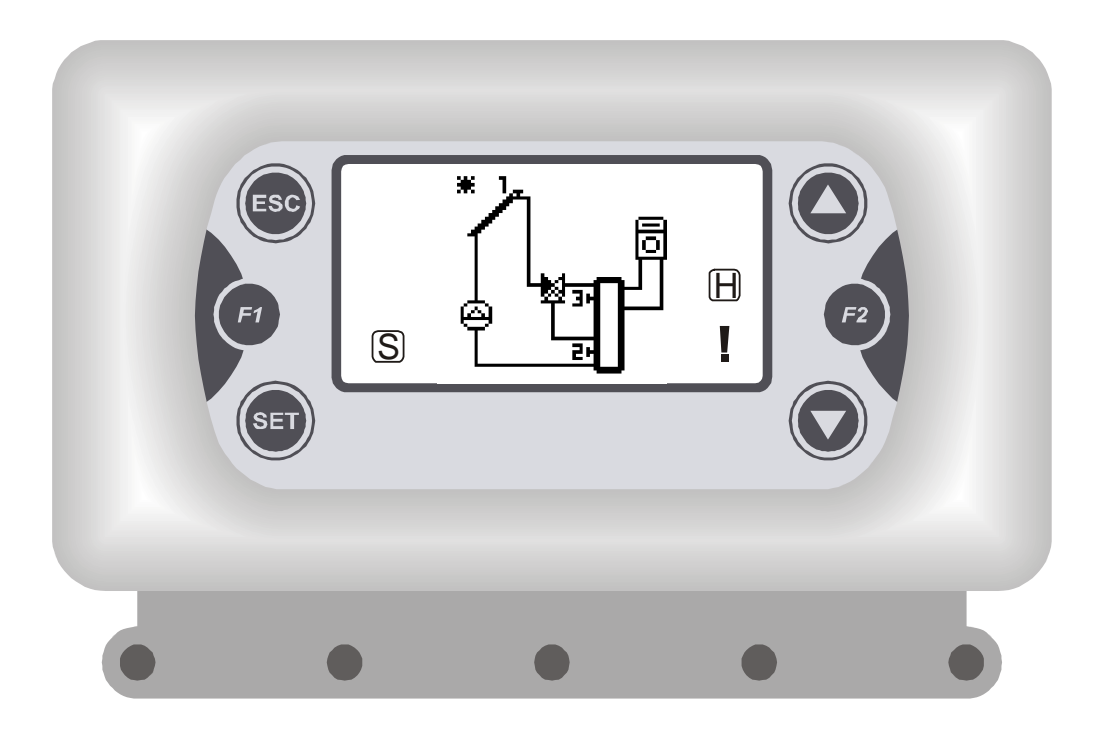

# TSol503

# TEMPERATURE CONTROLLER FOR THERMIC SOLAR PANEL SYSTEMS

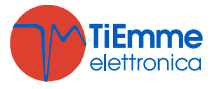

Pag. 1 / 12

TSol503 Manual V1.0

# INTRODUCTION

#### <u>Main</u>

The Controller **TSol503** is for the management of Solar Plants with Natural and Forced Circulation with a Solar Panel, Accumulation/Boiler/Pool, Integration and Systems of Protection/Cooling

### Safety regulations

1

Read carefully the following safety regulations, in order to prevent damages and danger to people and things.

Before working on plants, follow

- Accident prevention measures
- Environmental protection measures •
- National Institute for Work accidents measures
- Recognized prevention measure
- Directions are only for technical staff
- Electrical works must be done only by qualified technicians

The first installation of the plant must be done by expert personal or by the builder

#### Declaration of Conformity: **Rules:**

COTON 1 11 50001 0

| EN 80730-1 50081-1 EN 80730-1 AT 50081-2 |                            |                          |  |  |
|------------------------------------------|----------------------------|--------------------------|--|--|
| TiEmme elettronica                       |                            |                          |  |  |
| 06055 Marsciano (PG) Italy               |                            |                          |  |  |
| Tel. +39.075.874.3905;                   | Fax. +39.075.874.22        | 39                       |  |  |
| info@tiemme                              | eelettronica.it            |                          |  |  |
| Product composition                      | Technical data             |                          |  |  |
| N. 01 <b>TSol503</b>                     | Supply:                    | 230 Vac 50 Hz            |  |  |
| N. 04 screws and plugs                   | Input:                     | 2 VA                     |  |  |
| N. 02 screws for controller's fixing     | Capacity:                  | 5A 250 Vac               |  |  |
| N. 01 Box                                | Internal fuse:             | 3,15 A                   |  |  |
| N. 01 Plate                              | Protection grade:          | IP40                     |  |  |
| N. 01 Kit Probe PT1000                   | Reading probes:            | PT1000                   |  |  |
|                                          | Measure Range:             | -40 ÷ 300 °C             |  |  |
| Installing and Use Conditions            | Mechanical Characteristics |                          |  |  |
| Functioning temperature: 0 ÷ 40 °C       | Material:                  | ABS Plastic              |  |  |
| Storage temperature: 0 ÷ 60 °C           | Installing:                | Wall / Panel             |  |  |
| Нитіdіty: 85% @25°С                      | Dimension:                 | 160 x 90 x 58 mm         |  |  |
|                                          | Display:                   | Graphic Backlight 128x64 |  |  |

#### 2 INSTALLATION

2.1

INSTALLING Before doing any operation make sure that the Main Power Supply is OFF

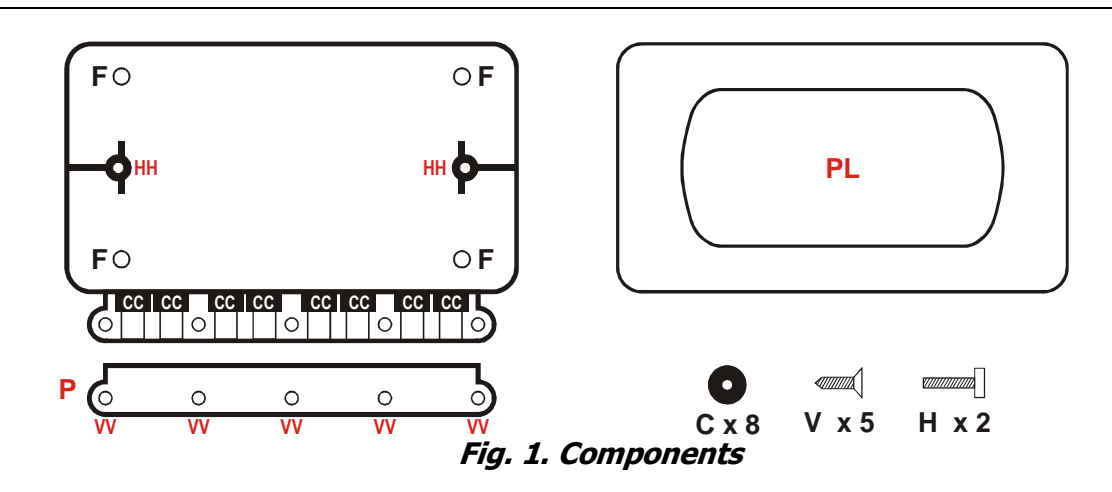

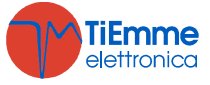

- Install TSol503 only in dry ambient and in correct climatic conditions
- Fix the Box with fixing points **F**
- Take away the lid that cable-block **P**
- Insert the connecting cables through cablethrough C that are in the points CC of the Box
- The box has 8 outputs for the cables: if more inputs are necessary
- USE multipolar cables but put together only cables of the same type
- Do the electrical connections
- Put the controller in the Box and put the cable in order to facilitate the insertion
- Block cable through the cable-block **P** with screws **V** in points **VV**
- $\bullet$  Fix the controller through screws  ${\bf H}$  in points  ${\bf H}{\bf H}$
- Insert the plate PL

/!\

# 2.2 ELECTRICAL CONNECTIONS

For a correct and safe functioning make always the electrical connections to earth Make ordered connections and separate low tension signals (probes, contacts, cables of the control board) from high tension signals (supply, loads) to reduce interference problems

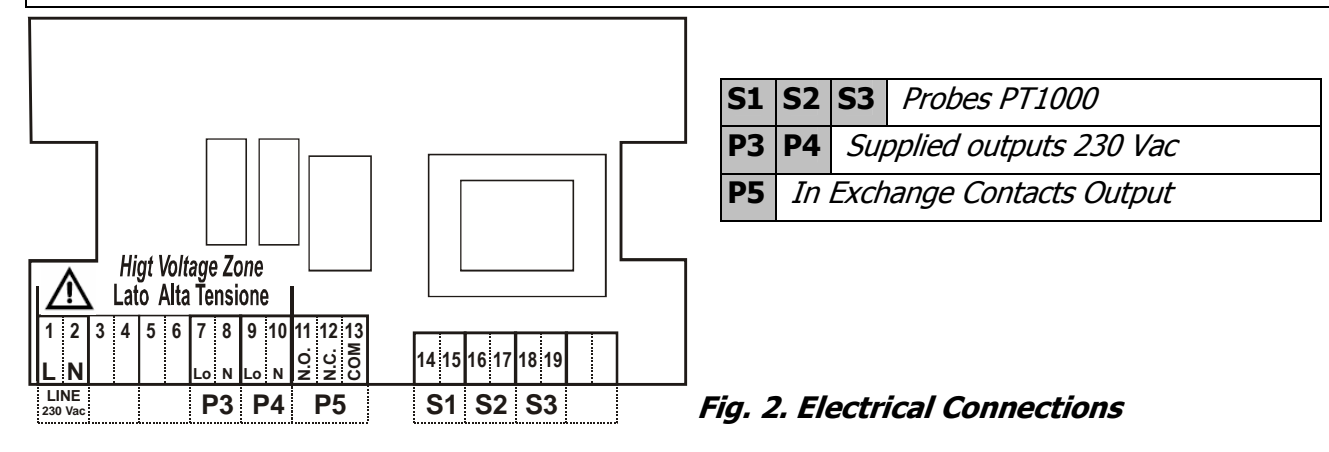

# **3** PROBES INSTALLATION

**TSol503** manages temperature probes **PT1000**. The reading range is -40 ÷ 300°C with precision of 1°C. If the probe is in **short-circuit** the display shows "**Short**" If the probe is **unconnected** or **broken** the display shows "**Open**".

- The probe's range depends on the declared probe's characteristics. TiEmme elettronica is not responsible for damages or malfunctioning of the probe that are due to a use of it out of the range or due to a break of the cable.
- The installing of the cables must be separated by the high tension cables like supply, pump commands, valves, in order to avoid interference problems during the temperature reading.
- Probes can be extended with a 2 x 1 mm cable until 30 mt
- Use the shielded cable in case of interference in the temperature reading.

# KeyBoard Use and Functions

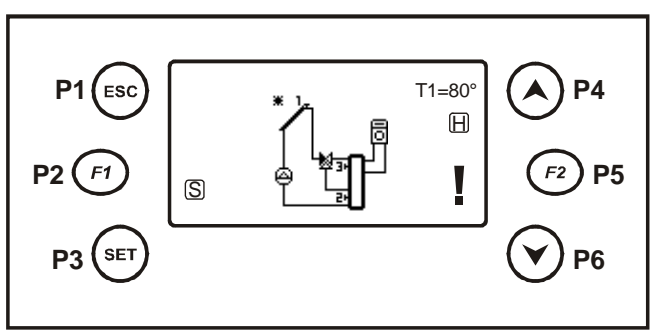

#### P4/P6 =Run Menu Values Increase/decrease P3 = Enter in Menu Save in Menu

P1 = Exit Menu

**Button's functions:** 

- P5 = Probes' Temperature / Special Function
- Fig. 3. LCD Panel

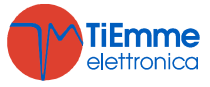

4

| 4.1 <i>Di</i> | SPLAY                                  |   |                                    |
|---------------|----------------------------------------|---|------------------------------------|
|               | Pump: ON if Blinking                   | X | Valve: Flux Direction              |
| S             | Panel Protection : ON if Blinking      |   | Integration Boiler: ON if Blinking |
| Η             | Holiday: Function Activated if present | Ţ | Alarm/s in Course                  |
| 汩             | Cooling Circuit                        |   | Exchanger with Plates              |
|               | Pool                                   |   |                                    |

| With button <b>P4</b> enter menu "Monitor" to consult the current ALARM states and other information |            |       |  |  |
|----------------------------------------------------------------------------------------------------|------------|-------|--|--|
| Sys 1 =Plant Number                                                                                  | Monitor    | Sys 1 |  |  |
| Probe Temperature                                                                                    | T1 = 70    |       |  |  |
| Probe in short circuit                                                                               | T2 = Short |       |  |  |
| Unconnected Probe or Broken                                                                          | T3 = Open  |       |  |  |
| Fig. 4. Manitar Manu                                                                                 |            |       |  |  |

Fig. 4. Monitor Menu

| With button <b>P4</b> enter menu "Statistics" to consult the current ALARM states and other information |                                                          |                                                                      |  |  |  |
|----------------------------------------------------------------------------------------------------|----------------------------------------------------------|----------------------------------------------------------------------|--|--|--|
| Statistics                                                                                              | Sys 1                                                    |                                                                      |  |  |  |
|                                                                                                    |                                                          |                                                                      |  |  |  |
| A02                                                                                                    |                                                          |                                                                      |  |  |  |
| Other possible information                                                                              |                                                          |                                                                      |  |  |  |
|                                                                                                    | <i>cs" to consult the cu</i><br><b>Statistics</b><br>A02 | <i>Ccs" to consult the current ALARN</i> <b>Statistics</b> Sys 1 A02 |  |  |  |

## Fig. 5. Statistics Menu

| 4.2 Allarmi                               |                                     |         |
|-------------------------------------------|-------------------------------------|---------|
| DE                                        | SCRIPTION                           | DISPLAY |
| Collector's over-temperature: temperature | e on S1 more than Thermostat THS103 | A01     |
| Boiler's over-temperature: Temperature o  | on S2 more than Thermostat THS203   | A02     |
| Collector's De-Ice: temperature on S1 les | s then Thermostat THS101            | A03     |
| Probe Error: probable probe's break:      | the probe could be unconnected      | A04     |
| Probe Error: probable probe's break:      | the probe is in short-circuit       | A05     |

# 4.3 PLANTS SURVEY

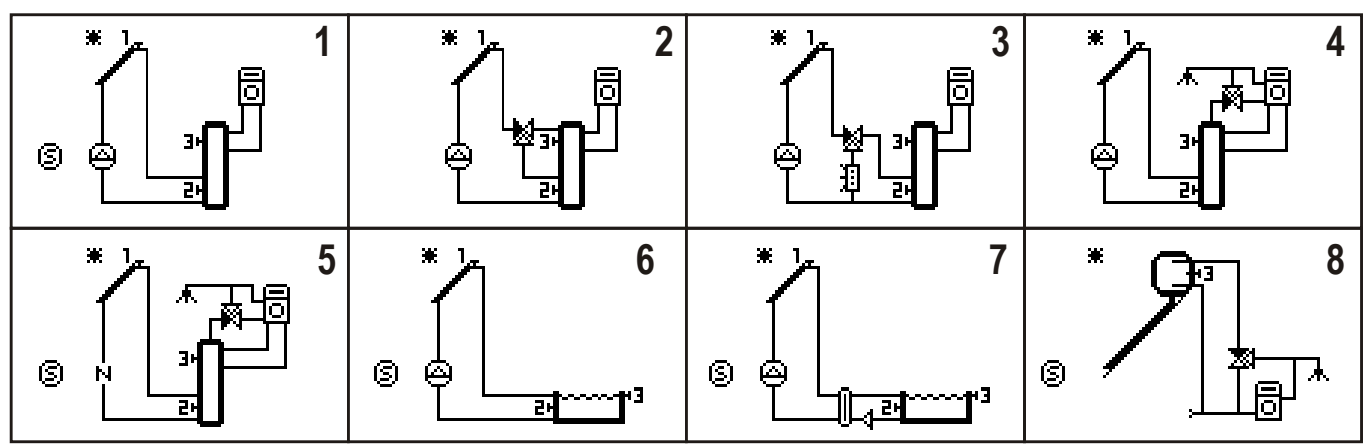

Fig. 6. Plants

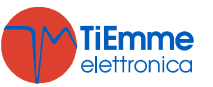

# 5 DEFAULT FUNCTIONS

| 5.1 BOILER/POOL MANAGEMENT                                                                              |               |
|----------------------------------------------------------------------------------------------------|---------------|
| Parameters of the management of Boiler/Pool charge                                                      |               |
| DESCRIPTION                                                                                             | Code          |
| Running's Thermostat Boiler/Pool on S3                                                                  | THS300        |
| Hysteresis thermostat THS300                                                                            | HYS300        |
| Differential thermostat (S1-S2) for Boiler/pool charge                                                  | THD120        |
| Thermostat hysteresis THS102                                                                            | HYD120        |
| Thermostat of minimum on S1 under the solar circuit pump is deactivated                                 | THS102        |
| Thermostat hysteresis THS102                                                                            | HYS102        |
| Thermostat on S2 over the Cooling Function Boiler is activated through the Cooling and/or Solar Circuit | THS202        |
| Hysteresis thermostat THS202                                                                            | HYS202        |
| Thermostat of maximum on S2 that Boiler/Pool can reach                                                  | <b>THS203</b> |
| Thermostat hysteresis THS203                                                                            | HYS203        |

| 5.2 SANITARY INCREASING                                                           |        |
|-----------------------------------------------------------------------------------|--------|
| Parameters for the Sanitary Valve management                                      |        |
| DESCRIPTION                                                                       | Code   |
| Thermostat on S3 over the Sanitary Valve is deviated to the sanitary water output | THS305 |
| Thermostat hysteresis THS305                                                      | HYS305 |

| 5.3 | 3 | Bo | IL | ER | INT | EG | RA | TION | ' |  |
|-----|---|----|----|----|-----|----|----|------|---|--|
| -   |   | ~  |    |    |     |    |    |      |   |  |

Parameters for the Integration Boiler management

| DESCRIPTION                                                       | Code   |
|-------------------------------------------------------------------|--------|
| Thermostat on S3 under the Boiler Integration output is activated | THS302 |
| Thermostat hysteresis THS302                                      | HYS302 |

| 5.4 Solar Circuit Cooling                                                                                |        |
|----------------------------------------------------------------------------------------------------|--------|
| Parameters for the Cooling management of the solar circuit for over temperature.                         |        |
| DESCRIPTION                                                                                              | Code   |
| Thermostat on S1 over the collector fluid is convoyed to the Cooler                                      | THS104 |
| Thermostat hysteresis THS104                                                                             | HYS104 |
| Thermostat on S1 over the solar pump charges the boilers/pool and takes them to the maximum thermostats. | THS100 |
| Thermostat hysteresis THS100                                                                             | HYS100 |
| Maximum thermostat on S3 Boiler/Pool                                                                     | THS303 |
| Thermostat hysteresis THS303                                                                             | HYS303 |
| Thermostat on S1 over the solar pump charge boiler is blocked                                            | THS103 |
| Thermostat hysteresis THS103                                                                             | HYS103 |

#### 5.5 PANEL PROTECTION

In the following schema are the thermostats and hysteresis of the function panel's protection managed for example with a tent/shutter to cover the panel

| DESCRIPTION                                                                       | Code   |
|-----------------------------------------------------------------------------------|--------|
| Thermostat on S1 over the output Protection Panel is activated (ex. Shutter/tent) | THS103 |
| Thermostat hysteresis THS103                                                      | HYS103 |

## 6 MENU

The Menu is divided in:

- > <u>Installer Menu</u> where are available all the parameters of **TSol503**
- > <u>User's menu</u> where are available only the parameters reserved to the final user

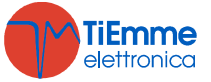

| 6.1 Installer Menu |                |                                                                                             |  |  |  |
|--------------------|----------------|---------------------------------------------------------------------------------------------|--|--|--|
| Settings           |                | Contains all the thermostats, hysteresis and parameters that the installer sets up          |  |  |  |
| Thermostats        |                | Contains all the thermostats and hysteresis used for<br>the selected plant                  |  |  |  |
| Parameters         |                | Contains all the parameters used for the selected plant                                     |  |  |  |
|                    | Bucket Charge  |                                                                                             |  |  |  |
| Functions          | Holiday        |                                                                                             |  |  |  |
|                    | De-Ice         | <i>Contains only the functions used in the selected plant</i>                               |  |  |  |
|                    | Stratification |                                                                                             |  |  |  |
|                    | Pumps DeBlock  |                                                                                             |  |  |  |
| Statistics         |                | Menu for the visualization and reset of the statistic data (Pump functioning hours, alarms) |  |  |  |
| Outputs Test       |                | Menu for the outputs functioning test                                                       |  |  |  |
| Language           |                | To change the language                                                                      |  |  |  |
| Initialization     |                | Re-Initialization of the System                                                             |  |  |  |
| Change Password    |                | For the installer's password change                                                         |  |  |  |
| User Menu          |                | For the passage to User's menu                                                              |  |  |  |
| KeyBoard Menu      |                | Display LCD regulation                                                                      |  |  |  |

#### 6.2 FIRST POWER ON

At the first Power ON **TSoI503** shows the available plants:

With the button **P3** 

Select the systems With the buttons **P4 / P6** 

Confirm the selected PLANT

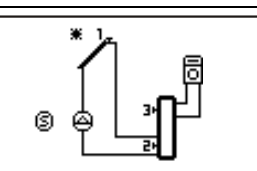

1

The same function of plant selection is available in the Installer menu with Initialization

| 6.3 INSTALLER                                                         | R MENU ACCESS |                                                 |           |  |  |
|-----------------------------------------------------------------------|---------------|-------------------------------------------------|-----------|--|--|
| Main Menu                                                             | PASSWORD?     | • Push <b>P3</b> to select the first digit      | 0         |  |  |
| Installer Menu                                                        |               | • Select the value with <b>P4</b> and <b>P6</b> | 1         |  |  |
|                                                                       |               | • Confirm the value with button <b>P3</b>       | 10        |  |  |
|                                                                       |               | • Repeat until the 4th digit                    | 1234      |  |  |
|                                                                       |               | • Confirm the password with the button          | <i>P3</i> |  |  |
|                                                                       |               | • With <b>P1</b> digit are deleted              |           |  |  |
| When it is in the this Menu for long time without pushing any button, |               |                                                 |           |  |  |

the system automatically enter in the User's Menu.

#### 6.4 SETTINGS

Contains thermostats, hysteresis, parameters of the default functions in the selected plant

# 6.5 THERMOSTATS

Contains thermostats and hysteresis for the management of the selected plant

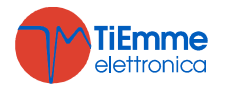

#### 6.6 PARAMETERS

Contains timer parameters, counters for the management of the selected plant

#### 6.7 FUNCTIONS

From the main menu select the function from the available

#### 6.7.1 BUCKET CHARGE

This function increases the collector's temperature in conditions of low radiation. In case of differential between the probes S1 and S2, but the temperatures S1 and S3 are both less than thermostat THS301, the solar pump is managed with time TIM001 (Pause) and TIM002 (Work) to allow the increase of the solar fluid temperature until the value THS301. The cycle Pause/Work is repeated for a number of time COU000, then the function is deactivated for a time TIM000. In the end the function starts again in case of right conditions.

# N.B. In The systems with stratification, activating the Bucket Charge Function, the stratification function is automatically deactivated.

| DESCRIPTION                                                | Code   |
|------------------------------------------------------------|--------|
| Thermostat(on S3 under the function is activated           | THS301 |
| Thermostat hysteresis THS301                               | HYS301 |
| Function deactivation time after COU00 pump's stop         | TIM000 |
| Pump's pause time during the function                      | TIM001 |
| Pump's work time during the function                       | TIM002 |
| Maximum number of attempts of the pump during the function | COU000 |
| Enable Function                                            | ENA000 |

#### 6.7.2 HOLIDAY

The function **Holiday** is for the setting up of the system during long periods of break. When the function is activated the system does:

- Boiler's Cooling
- Deactivation Boiler's Integration
- Boiler's Cooling through the Solar Circuit

| DESCRIPTION                                                                                   | Code   |
|-----------------------------------------------------------------------------------------------|--------|
| Thermostat on S2, over the System cools the boiler when there is negative differential S1-S2. | THS201 |
| Thermostat hysteresis THS201                                                                  | HYS201 |
| Enable Holiday function                                                                       | ENA002 |

#### 6.7.3 *De-Ice*

*Contains Thermostats/Hysteresis/Parameters of the De-Ice function. If temperature (S1) is less than Thermostat* **THS101**, *the Solar Pump is activated in modality Pause / Work.* 

| DESCRIPTION                                     | Code   |
|-------------------------------------------------|--------|
| Under this thermostat the function is activated | THS101 |
| Thermostat hysteresis THS102                    | HYS101 |
| Pump's work time during the function (sec)      | TIM012 |
| Pump's time pause during the function (min)     | TIM013 |
| De-Ice function enable                          | ENA007 |

#### 6.7.4 STRATIFICATION

In case of differential S1-S3 the high boiler zone is charged up to THS306; then the low boiler zone is charged up the thermostat THS300. In case of absence of differential S1-S3 but presence of differential S1-S2, the lower boiler's zone is charged in Pause/Work modality.

After a number of cycles COU001, the function is deactivated for a time TIM017.

N.B. In plants with stratification, activating the function Bucket Charge, the function stratification is automatically deactivated and vice versa

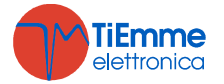

| DESCRIPTION                                                | Code   |
|------------------------------------------------------------|--------|
| Stratification Thermostat                                  | THS306 |
| THS306 hysteresis Thermostat                               | HYS306 |
| Minimum differential between probes S1 and S3              | THD130 |
| Maximum number of cycles Pause/Work of Solar Pump modality | COU001 |
| Pump's Pause time during the Stratification function       | TIM010 |
| Pump's Work time during the Stratification function        | TIM011 |
| Deactivation time of the Stratification function           | TIM017 |
| Stratification function Enable                             | ENA008 |

#### 6.7.5 PUMPS DE-BLOCK

 Menu that sets all the thermostats/hysteresis/ parameters of the Pump's De-Block function

 DESCRIPTION
 Code

 Waiting Time For the De-Block activation (in days)
 TIM019

 Pump's Time work in De-Block (in minutes)
 TIM020

 Enable for P3 Pump's De-Block Control
 P3

 Enable for P4 Pump's De-Block Control
 P4

 Enable for P5 Pump's De-Block Control
 P5

#### 6.8 STATISTIC

*To see the list of the managed alarms.* **Reset** sets at zero the counters and the alarms

#### 6.9 OUTPUTS TEST

To verify the output's functioning. Select one of the outputs to set them on ON (1). The exit form menu restores automatically the system's state

#### 6.10 LANGUAGE

To set the language

#### 6.11 INITIALIZATION

To initialize again the system and to choose another plant

#### 6.12 CHANGE PASSWORD

To change the enter password from the Installer's Menu

#### 6.13 USER MENU

To enter into the User Menu

#### 6.14 KEYBOARD MENU

Menu for the Display LCD regulation

| 6.14.1 CONTRA              | ST REGULATION            | 6.14.2 MINIMUM L      | IGHT REGULATION          |
|----------------------------|--------------------------|-----------------------|--------------------------|
| <b>Contrast Regulation</b> |                          | Min. Light Regulation |                          |
| +                          | • Set with <b>P4/P6</b>  | +                     | • Set with <b>P4/P6</b>  |
| 15                         | • Confirm with <b>P3</b> | 🚔 15                  | • Confirm with <b>P3</b> |
| $\bigcirc$                 | • <b>P1</b> to exit.     |                       | • <b>P1</b> to exit.     |
| -                          |                          | -                     |                          |

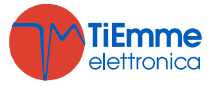

# 7 MANAGED PLANTS

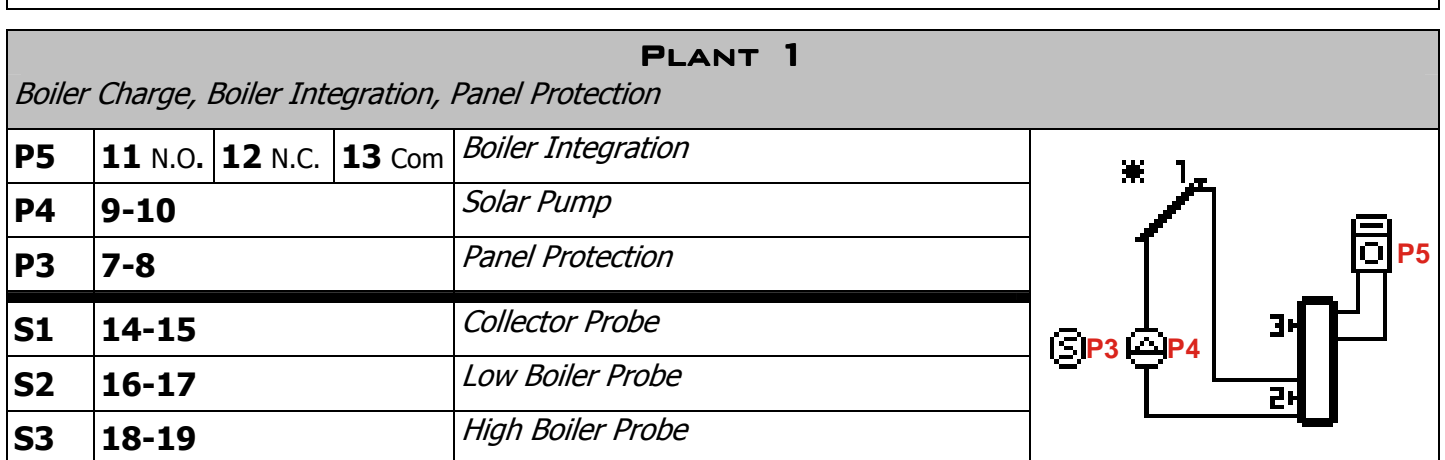

| Boiler     | Charge,        | Stratificat    | ion, Boile    | PLANT 2<br>r Integration | -       |
|------------|----------------|----------------|---------------|--------------------------|---------|
| P5         | <b>11</b> N.O. | <b>12</b> N.C. | <b>13</b> Com | Boiler Integration       | * 1_    |
| P4         | 9-10           |                |               | Solar Pump               |         |
| Р3         | 7-8            |                |               | Panel Protection         | P3      |
| S1         | 14-15          |                |               | Collector Probe          | ▏▁▕▓╗❶┘ |
| <b>S2</b>  | 16-17          |                |               | Low Boiler Probe         |         |
| <b>S</b> 3 | 18-19          |                |               | High Boiler Probe        |         |

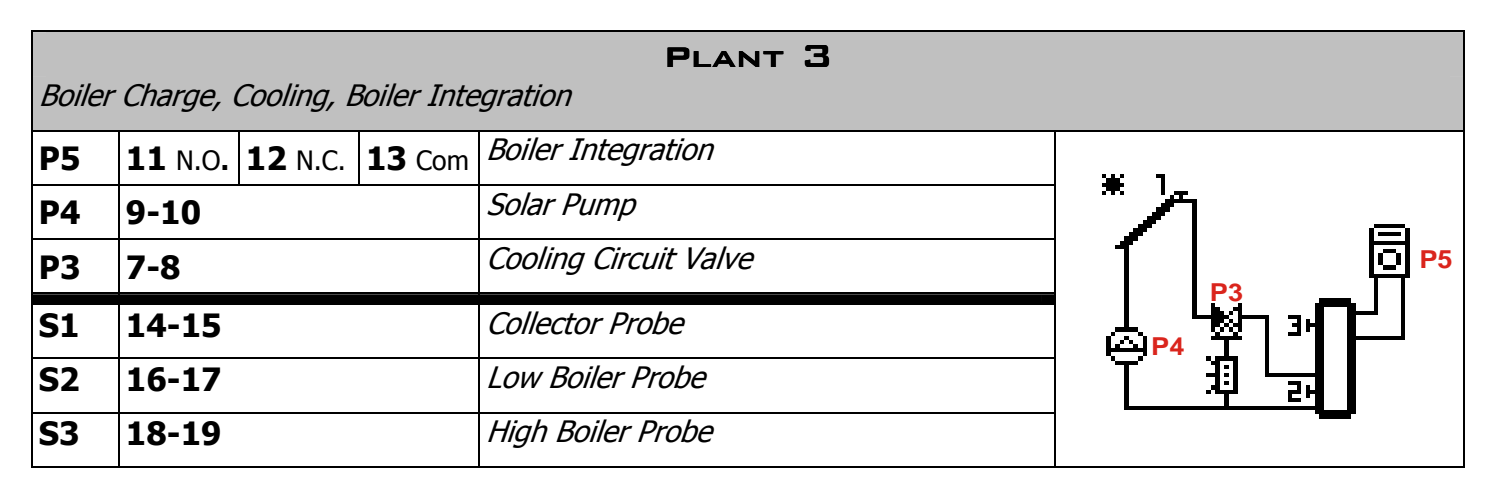

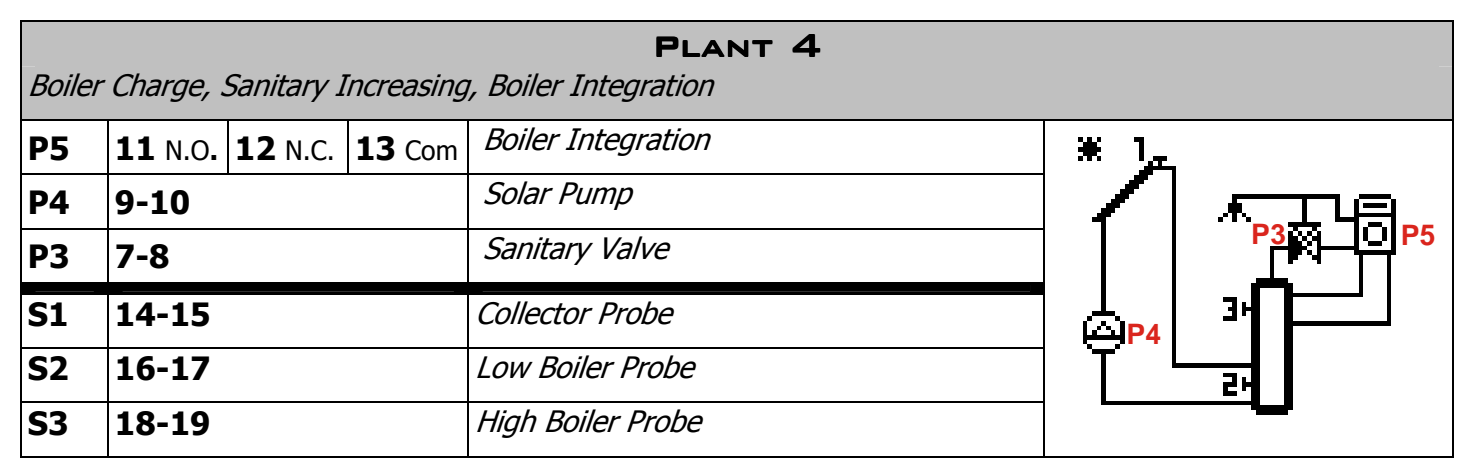

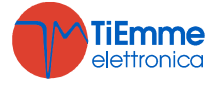

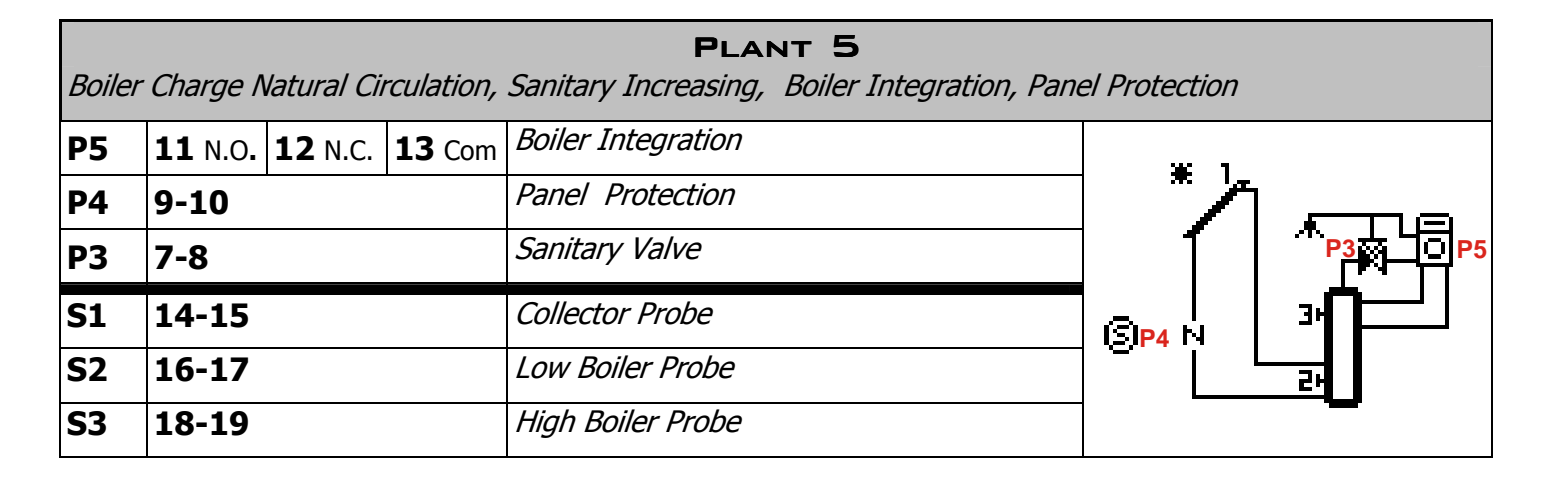

| Pool (     | Charge, Pa     | anel Prote     | ection        | PLANT 6          |        |
|------------|----------------|----------------|---------------|------------------|--------|
| P5         | <b>11</b> N.O. | <b>12</b> N.C. | <b>13</b> Com | Not used         | ¥ 1    |
| P4         | 9-10           |                |               | Pool Pump        |        |
| Р3         | 7-8            |                |               | Panel Protection |        |
| <b>S1</b>  | 14-15          |                |               | Collector Probe  | SP3AP4 |
| <b>S2</b>  | 16-17          |                |               | Low Pool Probe   |        |
| <b>S</b> 3 | 18-19          |                |               | High Pool Probe  |        |

| Pool (     | Charge wi      | ith Exchar     | nger, Pane    | PLANT 7<br>el Protection | -             |
|------------|----------------|----------------|---------------|--------------------------|---------------|
| P5         | <b>11</b> N.O. | <b>12</b> N.C. | <b>13</b> Com | Pool Pump                | * 1           |
| P4         | 9-10           |                |               | Solar Pump               |               |
| Р3         | 7-8            |                |               | Panel Protection         |               |
| S1         | 14-15          |                |               | Collector Probe          |               |
| <b>S2</b>  | 16-17          |                |               | Low Pool Probe           | ╎╴╵╟╷╩╋┻╍╍┛╵╸ |
| <b>S</b> 3 | 18-19          |                |               | High Pool Probe          | ۲۶            |

| Boiler     | PLANT 8<br>Boiler Charge Natural Circulation, Sanitary Increasing, Boiler Integration, Panel Protection |                |               |                    |       |  |  |
|------------|----------------------------------------------------------------------------------------------------|----------------|---------------|--------------------|-------|--|--|
| Р5         | <b>11</b> N.O.                                                                                          | <b>12</b> N.C. | <b>13</b> Com | Boiler Integration |       |  |  |
| P4         | 9-10                                                                                                    |                |               | Not used           | * 🕞 🗉 |  |  |
| Р3         | 7-8                                                                                                    |                |               | Sanitary Valve     |       |  |  |
| <b>S1</b>  | 14-15                                                                                                   |                |               | Not used           |       |  |  |
| <b>S2</b>  | 16-17                                                                                                   |                |               | Not used           |       |  |  |
| <b>S</b> 3 | 18-19                                                                                                   |                |               | Boiler Probe       |       |  |  |

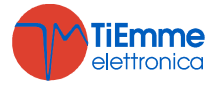

| Description                                                                                 | Code   | Function               | Range |     |     |   |
|---------------------------------------------------------------------------------------------|--------|------------------------|-------|-----|-----|---|
| Description                                                                                 | Code   | Function               | Min   | Set | Max |   |
| Differential thermostat (S1-S2) to activate the Boiler Charge                               | THD120 | Boiler/Pool Charge     | 1     | 6   | 30  | ε |
| THD120 hysteresis                                                                           | HYD120 |                        | 1     | 2   | 5   | C |
| Thermostat differential (S1-S3)<br>to activate Stratification                               | THD130 | Stratification         | 1     | 3   | 30  | c |
| Thermostat on S1 over the Solar Pump<br>charges the Boiler until the Maximum<br>Thermostats | THS100 | Collector protection   | 80    | 95  | 200 | r |
| THS100 hysteresis                                                                           | HYS100 |                        |       | 2   | 25  | C |
| Thermostat on S1 under the function De-Ice<br>is activated                                  | THS101 | De-Ice                 | -20   | 5   | 30  | C |
| THS101 hysteresis                                                                           | HYS101 | De-Ice                 |       | 2   | 25  | C |
| Thermostat on S1 under the Solar Pump is<br>deactivated                                     | THS102 | Boiler/Pool Charge     | 0     | 30  | 40  | C |
| THS102 hysteresis                                                                           | HYS102 | Donon'r oor onargo     | 0     | 2   | 25  | C |
| Thermostat on S1 over the Solar Pump is<br>blocked                                          | THS103 | Collector Protection   |       | 100 | 200 | c |
| THS103 hysteresis                                                                           | HYS103 |                        | 0     | 2   | 25  | c |
| Thermostat on S1 over the collector fluid is<br>sent to the Cooler                          | THS104 | Cooling                | 70    | 100 | 200 | c |
| THS104 hysteresis                                                                           | HYS104 | Coomig                 |       | 20  | 30  | c |
| Thermostat on S2, over the Boiler is cooled with negative differential S1-S2.               | THS201 | 01<br>Holiday          | 20    | 60  | 85  | c |
| THS201 hysteresis                                                                           | HYS201 |                        | 0     | 2   | 25  | c |
| Thermostat on S2 over the function Boiler cooling is activated through the solar circuit    | THS202 | Boiler Protection      | 20    | 85  | 100 | c |
| THS202 hysteresis                                                                           | HYS202 |                        | 0     | 2   | 25  | υ |
| Thermostat of maximum on S2 the<br>boiler/pool can reach                                    | THS203 | Boiler/Pool Protection | 20    | 80  | 100 | c |
| THS203 hysteresis                                                                           | HYS203 |                        | 0     | 2   | 25  | c |
| Boiler/Pool Running's Thermostat on S3                                                      | THS300 | Boiler/Pool Charge     | 10    | 70  | 85  | υ |
| THS300 hysteresis                                                                           | HYS300 | Bollen oor onarge      | 0     | 2   | 25  | C |
| Thermostat on S1 and S3 under the Bucket<br>Charge is activated                             | THS301 | Bucket Charge          | 20    | 45  | 85  | c |
| THS301 hysteresis                                                                           | HYS301 | Ducket charge          | 0     | 2   | 25  | C |
| Thermostat on S3 under the Boiler<br>Integration is activated                               | THS302 | Boiler/Pool Charge     | 20    | 50  | 85  | c |
| THS302 hysteresis                                                                           | HYS302 | Donon oor onargo       | 0     | 2   | 25  | C |
| Thermostat of maximum on S3 the Boiler/Pool can reach                                       | THS303 | Boiler/Pool Protection | 20    | 90  | 100 | c |
| THS303 hysteresis                                                                           | HYS303 |                        | 0     | 2   | 25  | c |
| Thermostat on S3 over the Sanitary Valve is<br>deviated to the sanitary water output        | THS305 | Sanitary Increasing    | 20    | 50  | 85  | C |
|                                                                                             |        | Sanitary Increasing    |       |     |     | 1 |

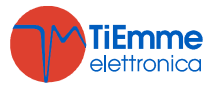

1

| Description                                                                                           | Codo   | Eurotion       | Range |     |     | U                      |
|----------------------------------------------------------------------------------------------------|--------|----------------|-------|-----|-----|------------------------|
| Description                                                                                           | Code   | Function       | Min   | Set | Max |                        |
| Stratification Function Thermostat on S3.<br>Under this thermostat<br>the high boiler zone is charged | THS306 | Stratification | 20    | 60  | 85  | ĉ                      |
| THS306 Hysteresis                                                                                     | HYS306 |                | 0     | 2   | 20  | C                      |
| Function Bucket Charge deactivation Time                                                              | TIM000 | Bucket Charge  | 1     | 30  | 480 | Min                    |
| Pump's Pause Time during the function<br>Bucket Charge                                                | TIM001 | Bucket Charge  | 1     | 5   | 60  | Min                    |
| Pump's Work Time during the function<br>Bucket Charge                                                 | TIM002 | Bucket Charge  | 1     | 5   | 60  | Min                    |
| Pump's Pause Time<br>during the function Stratification                                               | TIM010 | Stratification | 1     | 5   | 60  | Min                    |
| Pump's Work Time<br>during the function Stratification                                                | TIM011 | Stratification | 1     | 5   | 60  | Min                    |
| Solar Pump's Work Time<br>During the function De-Ice                                                  | TIM012 | De-Ice         | 1     | 5   | 480 | Sec                    |
| Solar Pump's Pause Time<br>During the function De-Ice                                                 | TIM013 | De-Ice         | 0     | 5   | 60  | Min                    |
| Stratification deactivation Time                                                                      | TIM017 | Stratification | 1     | 3   | 480 | hh                     |
| Pause Time for the<br>Pump's De-Block Pump activation                                                 | TIM019 | Pumps De-Block | 1     | 7   | 30  | Giorni<br><i>Day</i> s |
| Work Time of the Pump<br>in Pump's De-Block                                                           | TIM020 | Pumps De-Block | 1     | 1   | 30  | Min                    |
| Maximum number of stops of the Solar Pump<br>during Bucket Charge                                     | COU000 | Bucket Charge  | 1     | 5   | 20  |                        |
| Maximum number of Cycles Pause/Work of the Solar Pump during Stratification function                  | COU001 | Stratification | 1     | 5   | 20  |                        |
| Bucket Charge Enable                                                                                  | ENA000 | Bucket Charge  | 0     | 0   | 1   |                        |
| Holiday function Enable                                                                               | ENA002 | Holiday        | 0     | 0   | 1   |                        |
| De-Ice function Enable                                                                                | ENA007 | De-Ice         | 0     | 0   | 1   |                        |
| Stratification function Enable                                                                        | ENA008 | Stratification | 0     | 1   | 1   |                        |
| Enable for P3 Output<br>Pump's De-Block Control                                                       | P3     | Pumps De-Block | 0     | 0   | 1   |                        |
| Enable for P4 Output<br>Pump's De-Block Control                                                       | P4     | Pumps De-Block | 0     | 0   | 1   |                        |
| Enable for P5 Output<br>Pump's De-Block Control                                                       | P5     | Pumps De-Block | 0     | 0   | 1   |                        |

Installation Note:

# **TiEmme elettronica**

Zona Industriale Torre Sapienza, Via A. Ferranti, 05 06055 Marsciano (PG) Italy Tel: +39 075.8743.905 www.tiemmeelettronica.it Fax: +39 075.8742.239

info@tiemmeelettronica.it

The manual is realized with cure and attention, but the contained information could be incomplete, not exhaustive or with mistakes.

For this reason the design, specifications and contents could change without forewarning during the time, according to the product's model.

TiEmme elettronica is not responsable for incomplete or incorrect information eventually present

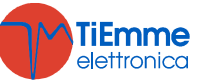